# ZERUNE

#### 2022/06/21

#### Microsodt CSP Perpetual License 查看步驟

由於 Microsoft 授權的經營模式有更改,所以客戶如要下單購買授權,都必須走 Microsoft CSP 模式,以下會示範怎麼去查找 Windows Server License 的授權以及如何去啟用該授權:

Step 1.使用您具有全域系統管理員權限的帳戶登入至 Microsoft 365 Admin Center: <u>https://admin.microsoft.com/</u>
Step 2.展開左邊欄位計費 -> 你的產品 -> 產品,可以看到您 Tenant 底下所擁有的 CSP 永久授權的項目

|            | ::: Microsoft 365 admin center |   |        |   | 首頁 > 您的產品 |                                       |              |            |           |  |
|------------|--------------------------------|---|--------|---|-----------|---------------------------------------|--------------|------------|-----------|--|
| =          |                                |   |        |   | 您的產品      | 品                                     |              |            |           |  |
| ଜ          | 首頁                             |   |        | ^ | 這些是貴組織所   | 所擁有且從 Microsoft 或協力廠商提供者購             | 費的產品・選取產品    | 品以管理產品和帳單詞 | 设定,或指派授權。 |  |
| 8          | 使用者                            | * | ~      | Ш | 產品 權益     | ź                                     |              |            |           |  |
| የቋየ        | Teams 和群組                      |   | $\sim$ | Ш |           |                                       |              |            |           |  |
| <i>₽</i> ⊜ | 角色                             |   | ~      |   |           |                                       |              |            |           |  |
|            | 計費                             |   | ^      | Ш |           |                                       |              |            |           |  |
| _          | 購買服務                           |   |        | Ш | 軟體 (2)    |                                       |              |            |           |  |
|            | 您的產品                           |   |        | Ш |           |                                       |              |            |           |  |
|            | 授權                             |   |        | Ш | 產品名       | 名稱 ↑                                  |              | 購買數量       | 178 選擇欄位  |  |
|            | 帳單與付款                          |   |        | Ш | 0         | Windows Server 2022 - 1 User CAL      | :            | 20         |           |  |
|            | 帳單帳戶                           |   |        | Ш |           |                                       |              |            |           |  |
|            | 付款方式                           |   |        |   | 0         | Windows Server 2022 Standard - 2 Core | e License Pa | 36         |           |  |
|            | 帳單通知                           |   |        |   |           |                                       |              |            |           |  |

Step 3. 點選您要查看的項目,此範例為『Windows Server 2022 Standard - 2 Core License Pack』授權:

- 1. 產品版本: OS 可以降階 2 個世代所以可以選到 Windows Server 2016 版本的 ISO 檔
- 2. 語言:選擇想安裝的語言此範例為『Chinese (Traditional)』
- 3. 中央處理器與檔案類型: 64 Bit, ISO
- 4. 下載 ISO 檔請點選 下載,查看啟用金鑰請點選 顯示啟用金鑰

| 首頁 > 您的產品 - 產品 > Windows Server 2022 Star                                                                                                    | ndard - 2 Core License Pack                 |                                               |                         |             |  |  |  |  |  |  |
|----------------------------------------------------------------------------------------------------|---------------------------------------------|-----------------------------------------------|-------------------------|-------------|--|--|--|--|--|--|
| 9 Windows Server 2022 Standard - 2 Core License Pack                                                                                                    |                                             |                                               |                         |             |  |  |  |  |  |  |
| 如果是軟體產品,講下載軟體和驗證金鑰,而不是指派授                                                                                                    | 權,選擇此軟體的設定,然後選取 [下載],如果                     | 《需要的話,選取 [複製金鑰至剪貼簿]                           |                         |             |  |  |  |  |  |  |
| 授權                                                                                                    | 合作夥伴資訊                                      |                                               |                         |             |  |  |  |  |  |  |
| 已購買 36 個                                                                                                    | 您的合作夥伴已為貴祖鐵啟用此訂開。<br>移除授權、變更帳單設定,或管理其他目     | 躊連絡他們以新増或<br>订閱詳細資料・                          |                         |             |  |  |  |  |  |  |
|                                                                                                    | 協力電腦名稱<br>零壹科技股份有限公司<br>查看合作夥伴詳細賓料          |                                               |                         |             |  |  |  |  |  |  |
|                                                                                                    |                                             |                                               |                         |             |  |  |  |  |  |  |
| 下载 & 金鑰                                                                                                    |                                             |                                               |                         |             |  |  |  |  |  |  |
| 下戦 & 金鑰<br><i>產品</i> 版本                                                                                                    | 語言                                          | 中央處理器與檔案類型                                    | 檔案大小                    |             |  |  |  |  |  |  |
| 下戦 & 金鑰<br>產品版本<br>Windows Server 2022 Standard - 2 Core License Pack \                                                                                                    | 語音<br>/ Chinese (Traditional)               | 中央處理器與穩案類型<br>× 64 Bit. ISO ×                 | 權案大小<br>5.33 GB         | 下載  顯示飯用金鑰  |  |  |  |  |  |  |
| 下戦 & 金論<br>產品版本<br>Windows Server 2022 Standard - 2 Core License Pack 、<br>Windows Server 2022 Standard - 2 Core License Pack                                                                                           | 譜音<br>/ Chinese (Traditional)               | 中央處理器與橫案類型<br>64 Bit, ISO                     | 檣案大小<br>5.33 GB         | 下載  顯示鉱用金鑰  |  |  |  |  |  |  |
| 下戦 & 金鑰<br>產品版本<br>Windows Server 2022 Standard - 2 Core License Pack<br>Windows Server 2022 Standard - 2 Core License Pack<br>Windows Server 2019 Standard - 2 Core License Pack                                       | 講習<br>/ Chinese (Traditional)               | 中央處理器與橫案類型<br>64 Bit. ISO //                  | 檔案大小<br>5.33 GB         | 下載 麟示鉱用金鑰   |  |  |  |  |  |  |
| 下戦 & 金鑰<br>產品版本<br>Windows Server 2022 Standard - 2 Core License Pack<br>Windows Server 2022 Standard - 2 Core License Pack<br>Windows Server 2019 Standard - 2 Core License Pack<br>Windows Server 2019 Standard       | 講音<br>✓ Chinese (Traditional)               | 中央處理器與檔案調型<br>~ 64 Bit. ISO ~ >               | 權案大小<br>5.33 GB         | 下載 顯示設用会論   |  |  |  |  |  |  |
| 下載 & 金鑰<br>產品版本<br>Windows Server 2022 Standard - 2 Core License Pack<br>Windows Server 2022 Standard - 2 Core License Pack<br>Windows Server 2019 Standard - 2 Core License Pack<br>Windows Server 2016 Standard<br>元件 | 講育<br>✓ Chinese (Traditional)<br>大小         | 中央處理器與橫案調型<br>✓                               | 檔案大小<br>5.33 GB         | 下載 縣示欽用会論   |  |  |  |  |  |  |
| 下載 & 金鑰<br>產品版本<br>Windows Server 2022 Standard - 2 Core License Pack<br>Windows Server 2022 Standard - 2 Core License Pack<br>Windows Server 2019 Standard - 2 Core License Pack<br>Windows Server 2016 Standard<br>元件 | 講査<br>Chinese (fraditional)<br>大小<br>533 G8 | 中央處理器與權案類型<br>✓ 64 Bit ISO ✓<br>数件<br>下載   顯示 | 檔案大小<br>5.33 GB<br>叙用金鏡 | 下載   罷示愈用全論 |  |  |  |  |  |  |

| Windows Server 2022 Standard - 2 Core<br>License Pack 的啟用金鑰 |        |          | 複製金鑰到剪貼簿 |  |  |
|-------------------------------------------------------------|--------|----------|----------|--|--|
| 金鑰                                                          | 已購買的授權 | 動作       | M4XQK-   |  |  |
| M4XQK**                                                     | 16     | 複製金鑰到剪貼簿 | 複製       |  |  |
| K4KNF**                                                     | 20     | 複製金鑰到剪貼簿 |          |  |  |
|                                                             |        |          | ZERUNE   |  |  |

© 2021 Zero One Technology Co., Ltd. All rights reserved. Zero One Technology Co., Ltd. and other product names are or may be registered trademarks and/or trademarks in Taiwan. The information herein is for informational proposes only and represents the current view of Zero One Technology Co., Ltd. and other product names are or may be registered trademarks and/or trademarks in Taiwan. The information level is for informational processon the current view of Zero One Technology Co., Ltd. and other product names are or may be registered trademarks and/or trademarks in Taiwan. Part of Zero One and Zero One cannot guarantee the accurrent or provided after the date of this presentation. ZERO DEM MARKS NO WARANTERS, EXPRESS, IMPLEO DE STATUTORS, ATO THE INFORMATION IN THIS PRESENTATION.

ZERUNE

CSP 永久授權中 Windows Server 的授權啟用有 2 種方式:

### (一) 網路啟用:

1. 搜尋欄位輸入 cmd 並使用系統管理員身分執行或者使用 Windows PowerShell 使用系統管理員身分執行

2. 輸入已下指令:

slmgr /dlv 確認啟用狀態

slmgr /ipk 輸入 windows server license key

slmgr /ato 線上啟用

slmgr /dlv 確認啟用狀態

微軟官方文件參考:

Converting KMS Clients to MAK Activation : <u>https://docs.microsoft.com/zh-tw/previous-versions/tn-archive/ff793408(v=technet.10)</u>

## (二) 電話啟用:

授權中心啟用電話:

免付費電話:00 800 2468 1668

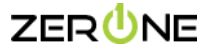

0 2021 Zero One Technology Co., Ltd. All rights reserved. Zero One Technology Co., Ltd. and other product names are or may be registered trademarks and/or trademarks in Taiwan. The informational purposes only and represents the current view of Zero One Technology Co., Ltd. and other product names are or may be registered trademarks and/or trademarks in Taiwan. The informational purposes only and represents the current view of Zero One Technology Co., Ltd. and other product names are or may be registered trademarks and/or trademarks in Taiwan.